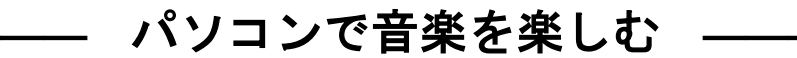

2014年11月 シニアネット横須賀

パソコンで CD やインターネット上の音楽を聴いてますか、パソコンで音楽を聞くってどんな良さがあるのでしょうか。

通常の CD ラジカセや CD プレーヤーで音楽を聞く場合、いちいち、CD を機械に入れないといけませんね しかし、パソコンに CD 音楽を一度とり込んでしまうと、CD をいちいちパソコンにいれなくてもいいのです。 しかも、パソコンの容量があれば音楽 CD 何百枚分ものデータを記憶させておくことが可能です。

また、当然デジタルデータで保存されているので、音が劣化するということがありませんし、パソコンにとり込んだ音楽はスマホやウォークマンで外に持だして楽しめます。

そういうことででパソコンで音楽を聞く人が増えているわけです。

Windows パソコンには、音楽を聞くソフトとして Windows Media Player が用意されています。 今回の講習はWindows Media Player を学習します。

音楽を聴くための準備

◆パソコンのサウンド機能

パソコンにはもともと「オンボード・サウンド」といってサウンド機能が標準で装備されているので、音を聴く に関しては問題はありません。ただ、内臓のスピーカーではとりあえず聴こえるという程度の音質です。

そこで、パソコンで音楽を聴くには、スピーカーをなんとかしたいものです。

標準でついているスピーカーでは音楽を楽しむにはちょっと不満です。

ー人で楽しむならイヤホンや、ヘッドホンで良い音が楽しめます。

パソコン用のスピーカーやイヤホンは、それこそピンからキリまでありますが、あまり高いものは必要なく、 まずは、2~3 千円程度のもので十分です。

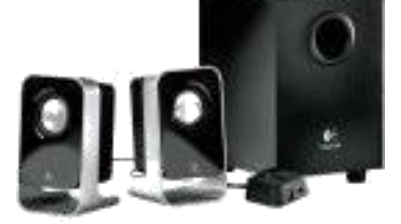

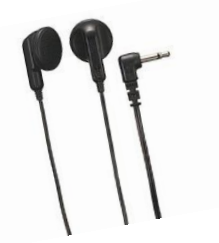

◆音楽再生ソフト

音楽を聴くためには音楽ソフトが必要で、ソフトはいろいろありますが、ほとんどの Windows パソコンに最初 から入っているウィンドウズ・メディア・プレーヤー(Windows Media Player)でいいでしょう。

最新のバージョンは「Windows Media Player 12」です。

最新版が必要なら Microsoft のホームページからダウンロードできます。

### 音楽のファイルの種類と特徴

#### ◆サウンドファイルの拡張子

せっかくパソコンで音楽を聴こうというのですから、パソコンで音を扱うファイル(サウンドファイル)の種類と 特徴を勉強しておきましょう。難しい理屈は苦手という方は、わからなくても全然かまいませんので飛ばして ください。ファイルの種類によって拡張子が異なります。(ワードの.doc やエクセルの.xls に相当する部分)

次ページの表は主な音楽ファイル形式です。 これ以外にも音楽ファイルの種類はいろいろあります。

| ファイル  | 拡張子            | 特徵                                                                                    |
|-------|----------------|---------------------------------------------------------------------------------------|
| WAVE  | wav            | Windows の標準サウンドファイル(Windows の起動音など)<br>音質はよいが、ファイルのサイズが非常に大きい(CD の3分の曲で約 30MB)        |
| MIDI  | mid            | DTM(デスクトップミュージック)などに用いるシンセサウンド。サイズが小さいのでホ<br>ームページなどでよく使われている                         |
| MP3   | mp3            | 携帯用 MP3 プレーヤーもある代表的なオーディオ圧縮形式(サイズは wav の約<br>1/11 だが音質はわずかに劣化するだけ)                    |
| WMA   | wma            | Microsoftの提唱するオーディオ圧縮形式で MP3 と同じような特徴がある                                              |
| AAC   | aac<br>m4a など  | アップル社の iTunes(アイチューンズ) や iPod(アイポッド)で再生                                               |
| ATRAC | aa3<br>omg∕oma | ソニーが開発したオーディオ圧縮形式。ソニーグループや、その他家電系メーカーの<br>開発した規格・製品で主に利用、SonicStage、BeatJam などのソフトで再生 |

## CDから音楽を取り込む

1. インターネットに接続していることを確認してウィンドウズ・メディアプレーヤー(Windows Media Player) を起動する

\*ウィンドウズ・メディアプレーヤーとは音楽、ビデオの再生や写真の 鑑賞など様々なメディアをあつかえます。

### 2. DVD/CDドライブに音楽 CD を挿入する

インターネットに接続していると、Windows Media データベースから CD のトラックに関する メディア情報(アルバム名やアーティスト名など)が取得され、曲を取り込むときにファイルに 追加されます。

曲の一覧が表示されるので、以下の手順で CD を取りこむ
 まず、CD をパソコンのドライブにセットして、、

①取り込みの設定から⇒形式⇒MP3を選ぶ(一度設定すれば毎回の設定は不要)

②もし取り込みたくない曲があればチェックを外してから、CDの取り込みをクリックする

③取り込みがおわったらアルバムをクリックすると、取込まれた CD が表示される

④取込まれた CD をダブルクリックしてひらくと曲の一覧が表示される

⑤聴きたい曲を選んで再生ボタンをクリックすれば再生開始、曲を止めるときも、同じ場所のボタンを クリックする

通常、取り込まれた音楽ファイルはドキュメントのミュージックフォルダに、フォルダーとその中に各曲の ファイルが保存されてます。

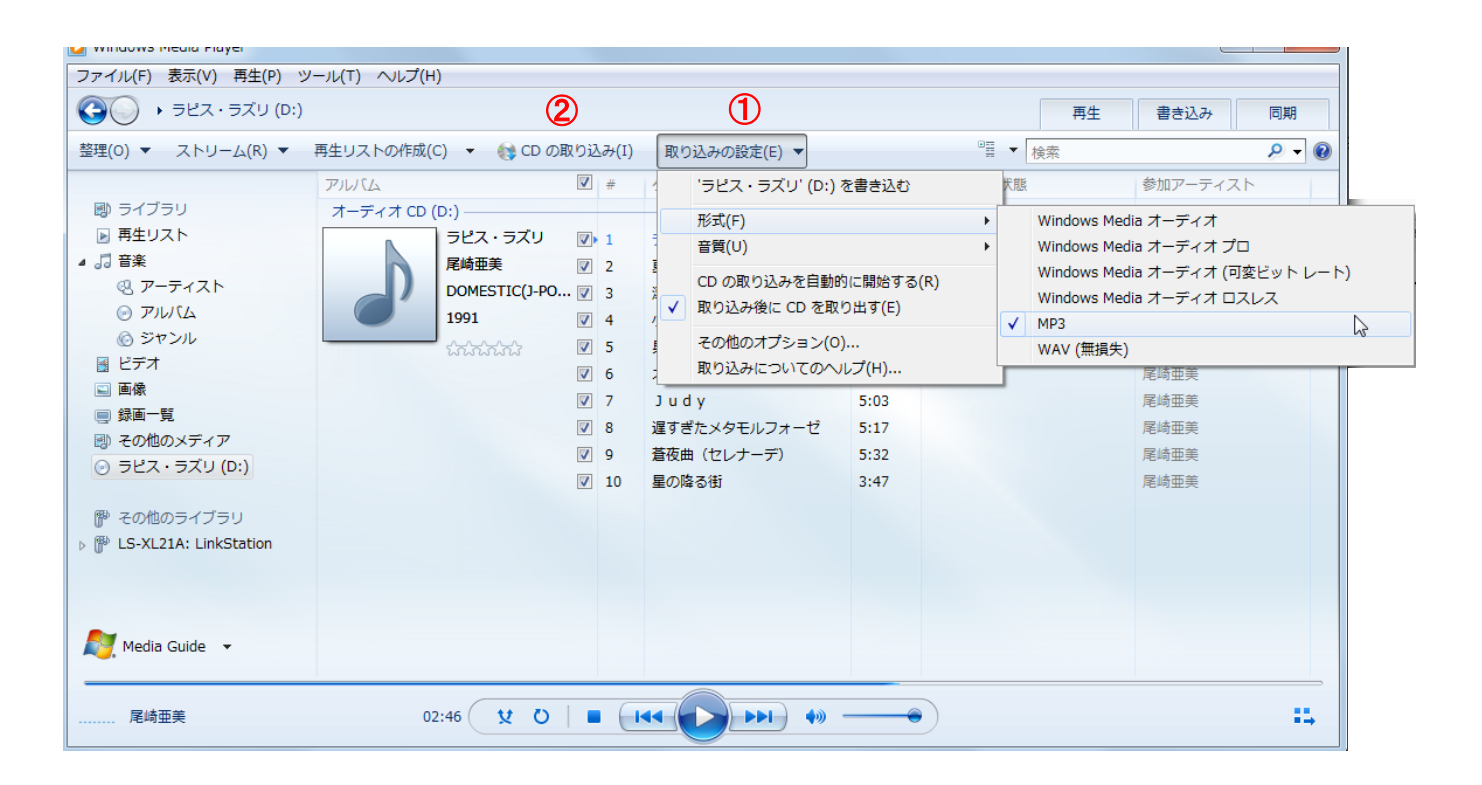

# 取り込みが終わってアルバムをクリックすると CD の曲の一覧が表示される

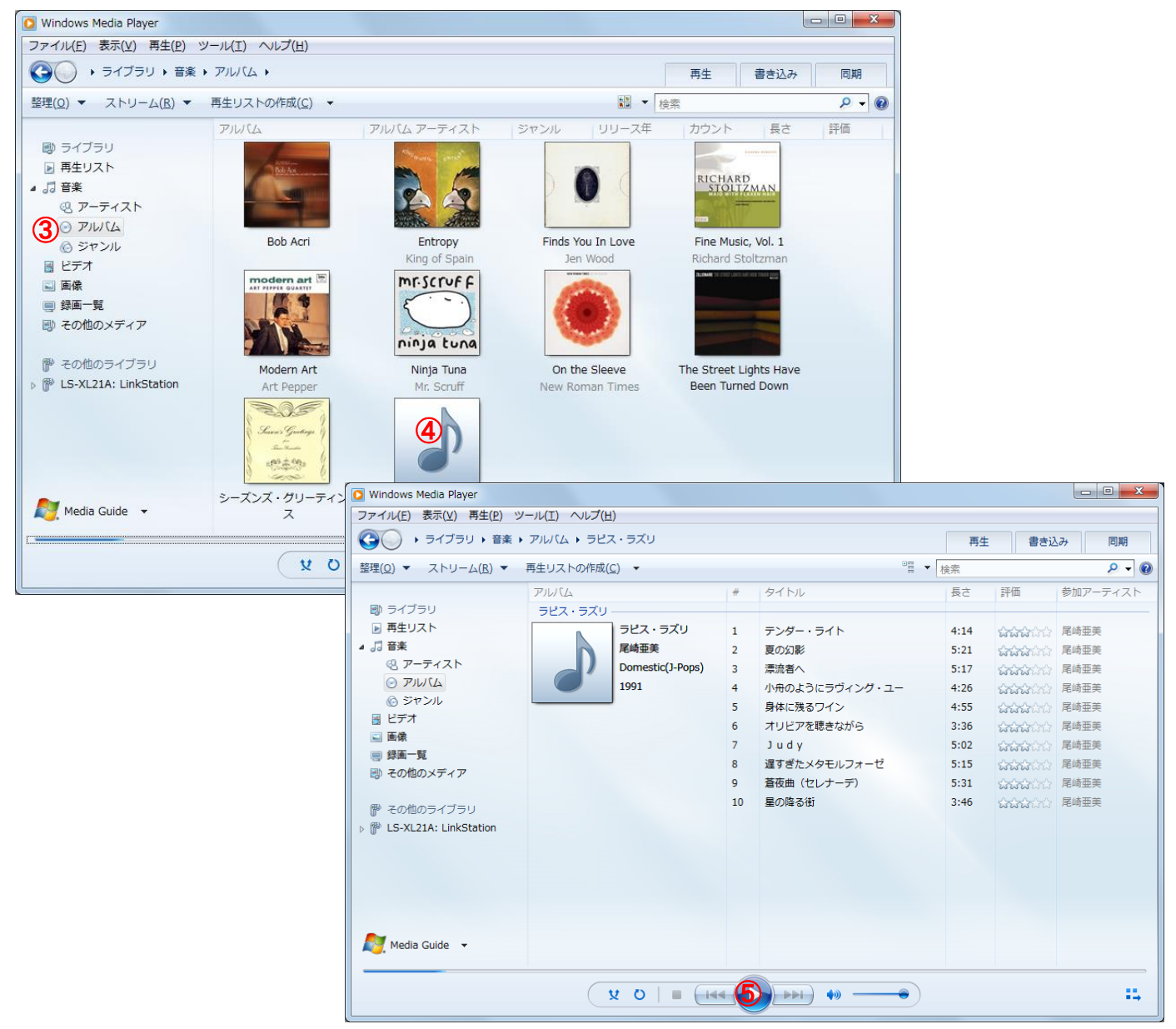

Android スマホやウォークマンでは、基本的にはパソコンから USB メモリーにファイルをコピーするのと同じです。

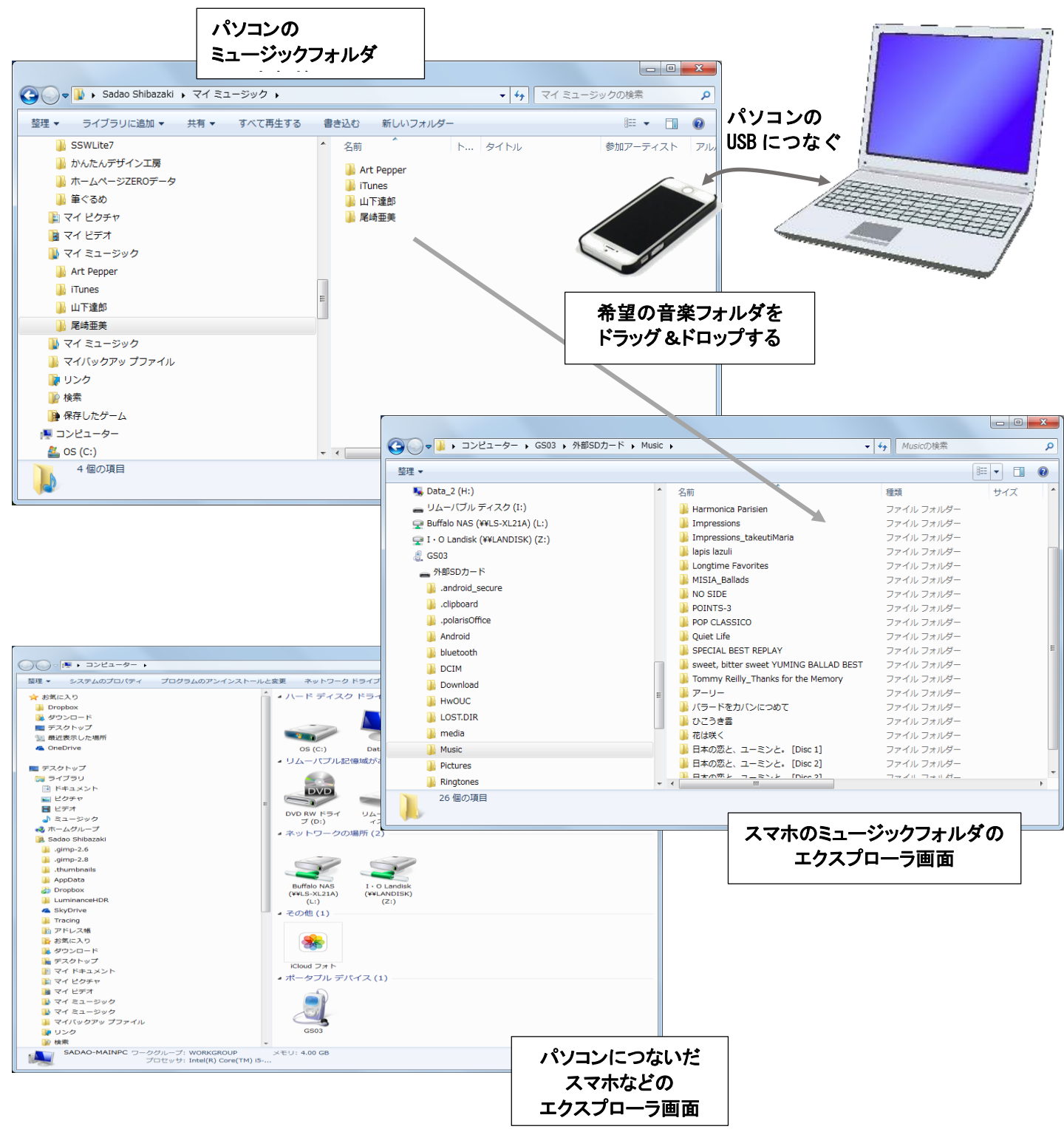

◇iPhone や iPod ではアップル社のソフト iTunes をつかって音楽ファイルを転送します。

Youtubeと検索すればサイトはすぐに見つかります。

アドレスは <u>http://www.youtube.com/</u>

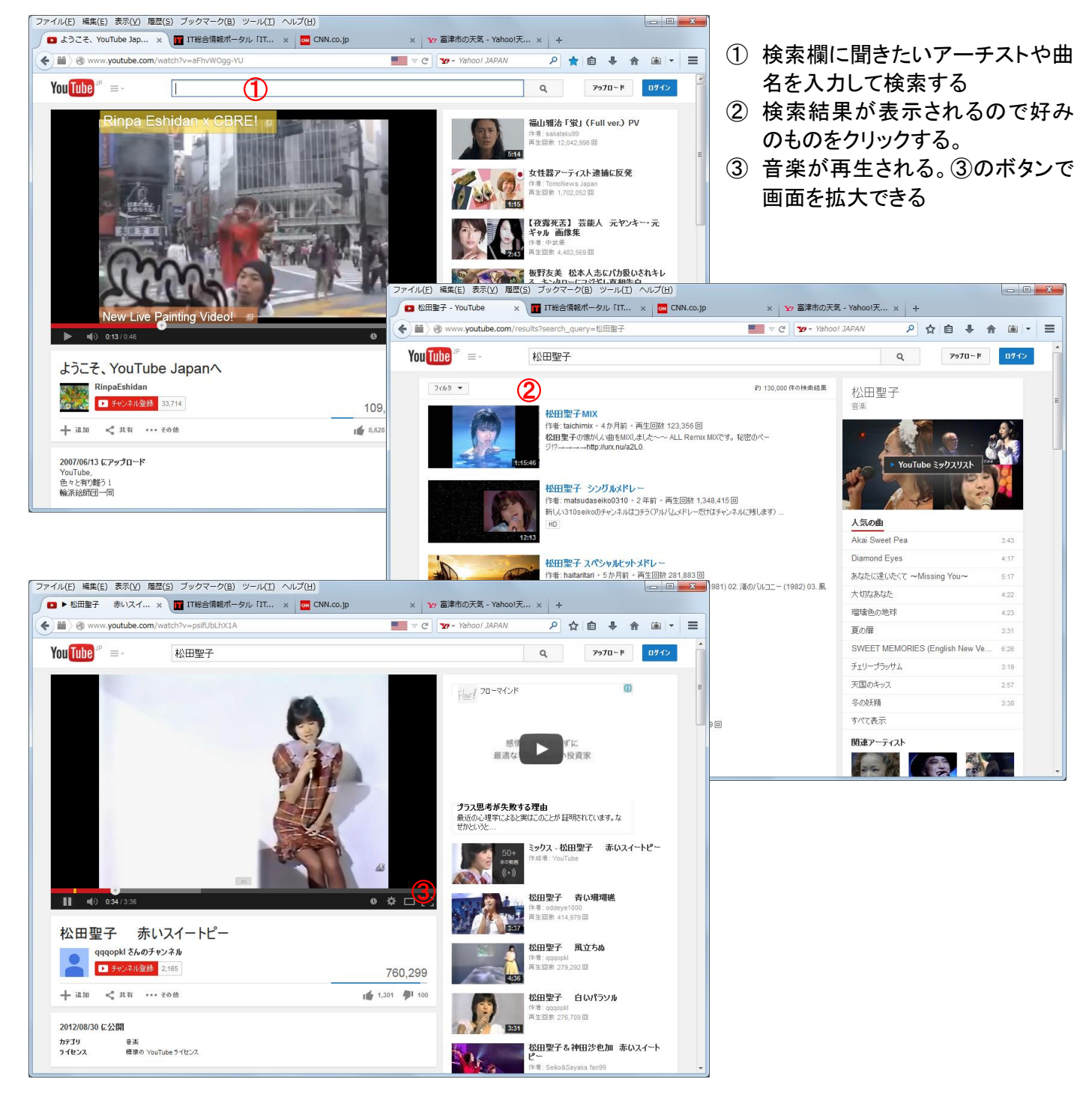

インターネットラジオ

音楽だけではありませんが、パソコンで様々な局の放送が聴けます。試してみてください。 radiko.jp ラジコ このサイトはいろいろな放送局が聴けます <u>http://radiko.jp/</u> 例えば TBS <u>http://radiko.jp/#TBS</u> FM 横浜 <u>http://radiko.jp/#YFM</u>
NHK ネットラジオ らじる★らじる http://www3.nhk.or.jp/netradio/

◇海外のネットラジオも沢山あります